## 別紙1 登録の確認

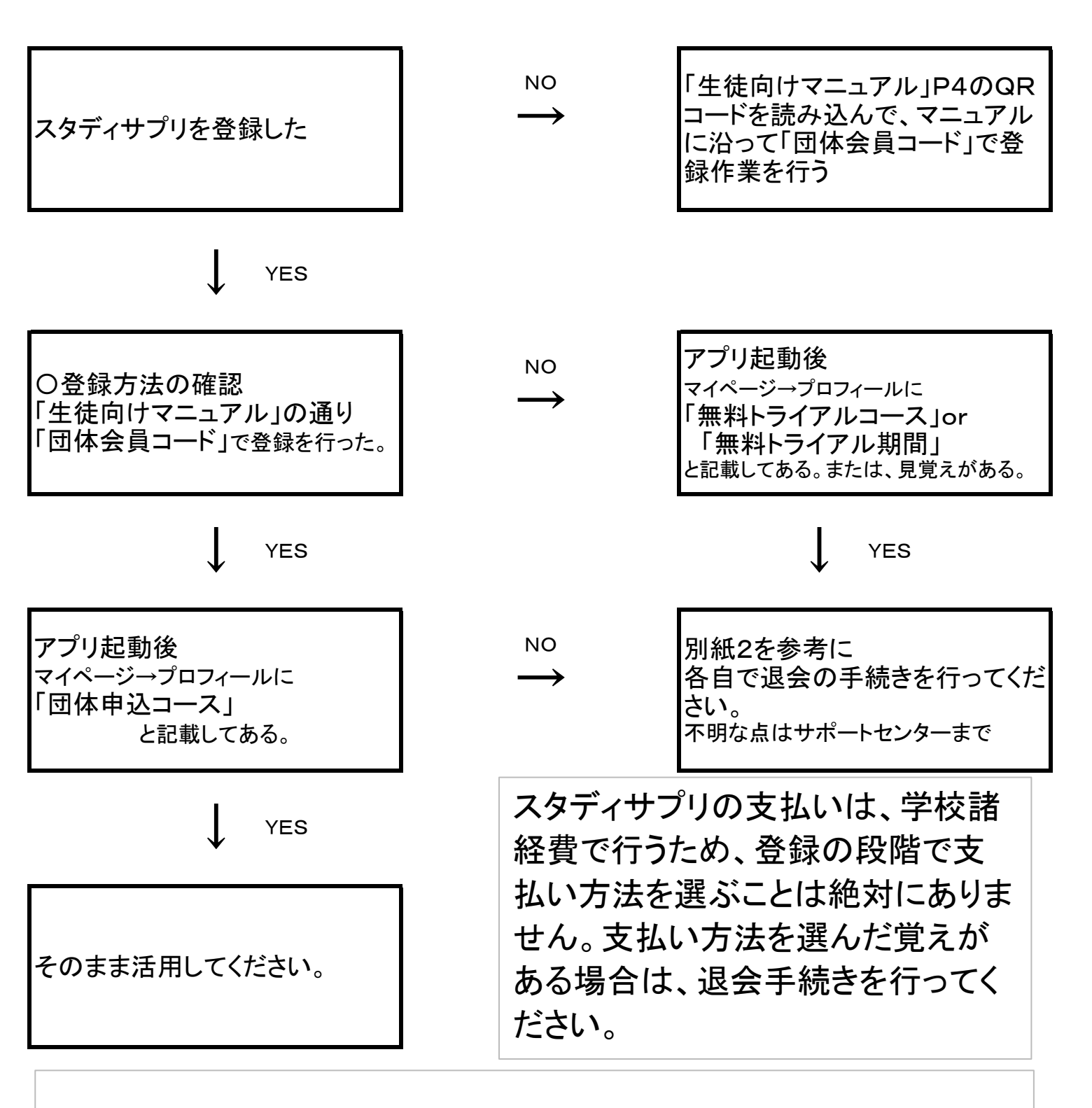

●無料登録の場合、個人での登録のため、学校ではパスワードの管理はできません。

スタディサプリサポートセンター(「生徒向けマニュアル」最終ページ) TEL 0570-000-823 又は 045-682-0082 まで ※電話が大変混み合っております。時間を空けてお問い合わせください。

上記の手順で不明な点があれば、学校(029-224-1707)にお問い合わせください。

担当:伊藤貴·播田實·船山